تنسيق الصفوف والاعمدة :-

## اولا : تنسيق الصف Format Row

## <u>ا</u> - تحديد ارتفاع الصف بشكل محدد

- نحدد الصف او مجموعة الصفوف المطلوب تنسبقها .
- Format المرابعة الرئيسية . نختار الامر Format
  الموجودة ضمن تبويب cells . تظهر القائمة ومنها نختار
- Row Height لتحديد ارتفاع الصف والتي من خلالها نحدد الارتفاع المطلوب ثم نضعط على الزر ok لتنفيذ الامر.
  Row Height المطلوب تربي المواب المحم المطلوب المحم المطلوب المحم المطلوب المحم المطلوب المحم المطلوب المحم المطلوب المحم المطلوب المحم المطلوب المحم المطلوب المحم المحم ال

او الامر cancel لالغاء الامر

## ۲- تحديد ارتفاع الصف بشكل تلقائي

- نحدد الصف او مجموعة الصفوف المطلوب تنسيقها .
  من قائمة Home الصفحة الرئيسية .
  نختار الامر Format الموجودة ضمن تبويب cells .
- AutoFit Row Height لتحديد ارتفاع الصف تلقائيا حسب حجم النص الذي في داخله فيتم تغيير ارتفاع الصف .

ثانيا : تنسيق الاعمدة Format Column -:

<u>-</u> تحديد عرض العمود بشكل محدد

- نحدد العمود او مجموعة الاعمدة المطلوب تنسيقها
- Format المرابعة الرئيسية . نختار الامر Format
  الموجودة ضمن تبويب cells. تظهر القائمة التالية ومنها نختار
- Column Width لتحديد عرض العمود والتي نحدد من خلالها
  العرض المطلوب ثم نضغط على الزر ok لتنفيذ الايعاز او الامر

| Column Width  | ? ×    |
|---------------|--------|
| Column width: | 8.38   |
| ОК            | Cancel |
|               |        |

cancel لالغاء الامر.

## <u>۲</u>- تحدید عرض العمود بشکل محدد

- نحدد العمود او مجموعة الاعمدة المطلوب تنسيقها .
- Format المرابعة الرئيسية . نختار الامر Format
  الموجودة ضمن تبويب cells. تظهر القائمة التالية ومنها نختار
- Auto fit column width :- لتحديد عرض العمود تلقائيا" حسب
  حجم النص الذي في داخله فيتم تغيير عرض العمود تلقائيا.